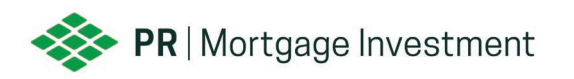

## HOW TO SUBMIT DOC REQUEST - FULFILLMENT

- 1. Go to www.shankspc.com.
- 2. Click on the Client Portal tab on the top navigation bar, this will open a new tab in your browser. This is the Doc Request cloud (ShareFile).

| Shanks & Associates, P.C. | Home | About Us | Services | Client Portal | Submit File | Open Title | Contact Us |
|---------------------------|------|----------|----------|---------------|-------------|------------|------------|
|---------------------------|------|----------|----------|---------------|-------------|------------|------------|

3. To create a borrower folder, select the plus sign icon on the right-hand side.

| Dashboard                | Folders > | PR Mortgage Investment Trust |              |      |               |         |       |
|--------------------------|-----------|------------------------------|--------------|------|---------------|---------|-------|
| $\square$ Folders $\lor$ |           | Sample Client                | More Options |      |               |         |       |
| 🖓 Shared Folders         |           |                              |              |      |               |         | e     |
| ☆ Favorites              |           |                              |              |      |               |         |       |
|                          |           | Name 🔺                       |              | Size | Last modified | Creator | = ::: |
| Fg Projects              |           |                              |              |      |               |         |       |

4. Once the drop-down menu appears, click Create Folder.

| Dashboard      | Folders > PR Mortgage Investment Trust |                                 |
|----------------|----------------------------------------|---------------------------------|
| 🗋 Folders 🗸 🗸  | Sample Client More Options             | Upload and other Folder Actions |
| Shared Folders |                                        | 1 Upload                        |
| ☆ Favorites    |                                        | Create Folder                   |
| Projects       |                                        | Create Document                 |

5. Input your borrowers' last name, first name & loan number in the Name field, then select Create Folder. (*File Naming Convention: Last name, First name and Loan number*).

| est, Borrower 123456 |
|----------------------|
|                      |

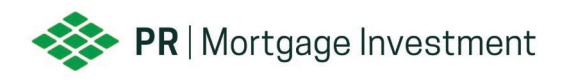

6. Upload all required items to the borrower folder as individual pdfs. You may drag and drop the files or use the Browse files link. Please name the file(s) appropriately. (*Example: If 1003 is 5 pages then it should be saved as one pdf with all pages, not separate pdfs for each page, and then labeled as 1003*).

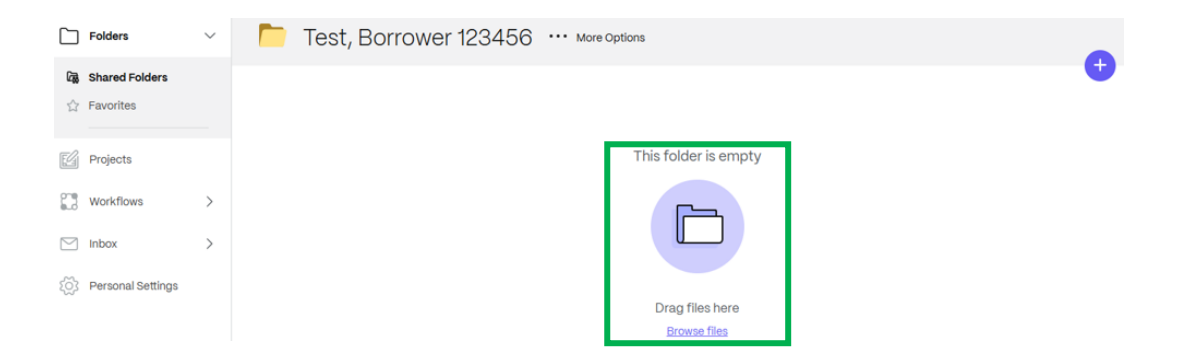

7. Once your documents are uploaded, go back to our website and click the Submit File tab on the top navigation bar, which will take you directly to the login page.

| Shanks & Associates, P.C. Home | About Us | Services | Client Portal | Submit File | Open Title | Contact Us |
|--------------------------------|----------|----------|---------------|-------------|------------|------------|
|--------------------------------|----------|----------|---------------|-------------|------------|------------|

8. Log in with your credentials.

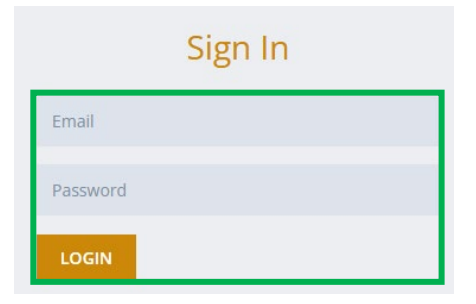

9. To view a list of all files, click on the dashboard preview.

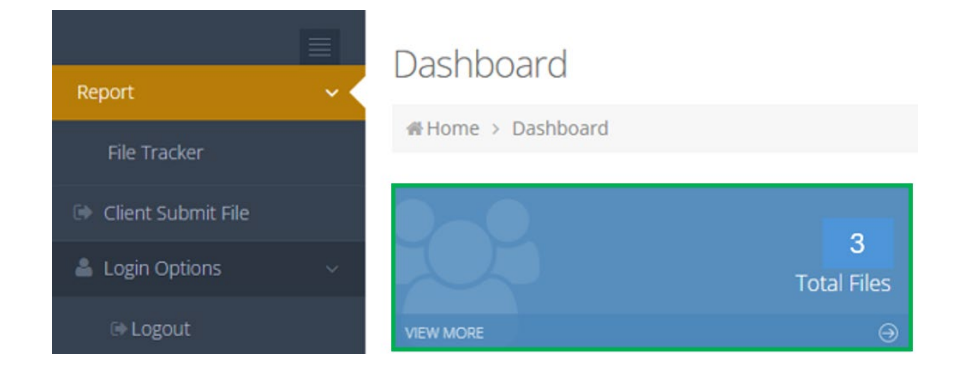

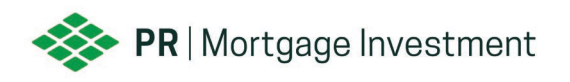

10. The file list will indicate which department each file is in as well as the assigned closer. You will also receive an assignment email once the file is initially submitted.

| File List       |                               |        |                            |                  |                       |                      |              |                       |
|-----------------|-------------------------------|--------|----------------------------|------------------|-----------------------|----------------------|--------------|-----------------------|
|                 | Date Received                 | File # | Assigned Department        | Client Name      | Borrower's First Name | Borrower's Last Name | Loan Number  | File Submitter's Name |
|                 |                               | 7      | ♥                          | ♥                |                       | ♥                    |              | ♥                     |
| File<br>Details | 10/26/2021 9:50:37 AM         | 202130 | Billing Department         | Test Company LLC | test10262021          | test10262021         | test10262021 | Johnathan             |
| File<br>Details | 8/10/2021 11:28:30 AM         | 202111 | Wire/Funding<br>Department | Test Company LLC | Test File 1           | Test File 1          | 987654321    | Test Tester           |
| File<br>Details | 8/11/2021 11:40:55 AM         | 202112 | Compliance<br>Department   | Test Company LLC | TEST FILE 2           | TEST FILE 2          | 123456789    | Test Tester           |
| Page 1 of       | Page 1 of 1 (3 items) < [1] 🖻 |        |                            |                  |                       |                      |              |                       |

11. To submit a file, click on Client Submit File tab on the left-hand navigation panel and a new tab will open.

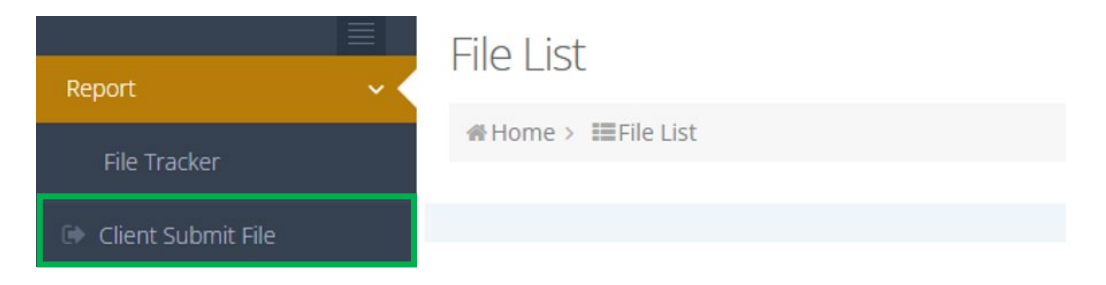

12. Fill out all required information (\*) and click submit. Include all emails to receive communication for each respective file in the additional contact and assignment emails field. (*Please note: Do NOT include spaces between semi colons*).

| Submit File                                                  |                                                                                    |
|--------------------------------------------------------------|------------------------------------------------------------------------------------|
| Client Name(Your Company Name):*                             | Borrower's Last Name(Only 1 borrower):*                                            |
| PR Mortgage Investment Trust                                 | Borrower's Last Name                                                               |
|                                                              | Please enter last name                                                             |
| Borrower's First Name(Only 1 borrower):*                     | Loan Number:*                                                                      |
| Borrower's First Name                                        | Loan Number                                                                        |
| Please enter First name                                      | Please enter Loan Number                                                           |
| File Submitter's Name:*                                      | Additional contact and assignment emails [Use semi-colon (;) as email separator);* |
| File Submitter's Name                                        | File Submitter Email                                                               |
| Please enter File Submitter's Name                           | Please enter File Submitter's email                                                |
| Closing Date/Signing Date (Please do not put funding date):* | Service Requested:*                                                                |
| Closing Date/Signing Date                                    | Select Service Type 🗸                                                              |
| Please select date                                           | Please select service type                                                         |
| Will Shanks be preparing the initial CD?:*                   |                                                                                    |
| Select                                                       | •                                                                                  |
| Please select initial CD                                     |                                                                                    |
| Notes:                                                       |                                                                                    |
| Notes                                                        |                                                                                    |
|                                                              |                                                                                    |
|                                                              | d                                                                                  |
| ✓ Submit                                                     |                                                                                    |

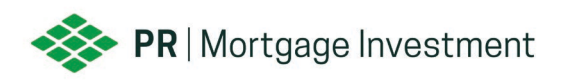

13. Once submitted, the system will give you an option to complete another submission.

Shanks & Associates, P.C.

SUBMIT FILE

## Thank you for submitting request to Shanks & Associates, P.C.

- 14. Once a closer has been assigned to a file, the user who submitted the doc request and anyone listed as an additional contact will receive notification.
- 15. Please monitor your spam/junk folders when you submit your first Doc Request as it is very common for system generated emails to go to spam/junk folders for new users.

## ADDITIONAL HELPFUL INFORMATION

- Please use the following emails addresses on different levels of the process:
  - <u>closingrequest@shankspc.com</u>: Please email your assigned closers when needed. This email can be used as a backup.
  - <u>wires@shankspc.com</u>: Questions about the wires.
  - o <u>funding@shankspc.com</u>: Questions about funding and/or shipping of the loan.
  - <u>purchasing@shankspc.com</u>: When the file has been conditioned for purchase and the PA is issued, they will be uploaded/sent to your warehouse bank.
- If we are preparing the initial CD, we ask that the client get the fees along with the license numbers from the title company/settlement agent and provide that to us upon submission. We will prepare the CD and we will send it to you for approval. If approved, we ask that you get the borrower to sign it and send it back to us along with POD. Once we receive the signed initial CD back from you we will then send a CD to the title company to start balancing. Once we balance with title and you approve the CD we then send the Closing package to our QC department for a final review. Then once it passes QC we will send out documents. If you prepare the initial CD then we ask for the initial signed CD and the POD and then we follow the same steps above.
- Once the documents are sent to the Settlement agent the closer alerts the wire department. The wire department then starts working on ordering the wire in time for the funding of your loan.
- On the day or before the day of funding (REFI'S) the funders review the entire executed closing package. We ask for the entire package because once we review it for accuracy we use that package to stack the shipping package and that is what is uploaded to the investor for purchase review. Once the package is uploaded the loan goes into the post-closing queue.
- Post-closing works purchase conditions and once the loan gets purchased they upload the PA to the warehouse banks system so they can settle the loan.